#### Step by Step Setup Hotspot dengan Halaman Login di Mikrotik Router OS By : Imam Suharjo (Oktober 2008)

Dokumen Ini adalah Bebas, bebas di distribusikan dengan bebagai media yang ada. Bisa ditulis ulang dengan tetap mencantumkan sumber yang ada. Jika pada dokumen ini mungkin terdapat kesalahan silahkan email ke <u>imam@imm.web.id</u> untuk penjelasan dan perubahan. Terima kasih

Pingin membuat jaringan internet dengan otorisasi login lewat http? Ikuti Langkah mudahnya

# 1. Setup Hotspot Mikroik

Paling mudah menurut saya bisa menggunakan Mikrotik, ada fasilitas IP – Hotspot. Hotspot disini tidak harus berupa WiFi, tetapi jaringnan kebel-pun bisa anda setup jadi seperti Hotspot. Setiap pengguna yang ingin login harus memasukan user/password ketika pertama kali browsing. Misal seperti tampil digambar berikut, misal pertama kali user yang akan mengakses situs tertentu akan di redirect ke halaman login.

| 🕑 Selan   | at Datang di M                  | ercu Buana        | dot Net - Silahkan Login - Mo             | zilla Firefox |
|-----------|---------------------------------|-------------------|-------------------------------------------|---------------|
| Eile Edit | : <u>V</u> iew Hi <u>s</u> tory | <u>B</u> ookmarks | <u>Y</u> ahoo! <u>T</u> ools <u>H</u> elp |               |
| < >       | · C ×                           | ☆ 🛱               | http://10.0.0.1/login                     | 습             |
| 📑 Wirel   | ess Bridge SETUP M              | ENU               | 802.11g Bridge Configura                  | ition 🔯       |
| Silahkar  | n masukan Kod                   | e untuk logir     | 1                                         |               |
| Kode      |                                 |                   | LOGIN                                     |               |
| Klik Sir  | i <mark>i</mark> untuk Lihat S  | Status Peng       | gunaan hingga saat ini?                   |               |
| Maaf k    | ode / User yaı                  | ıg anda M:        | asukan salah, silahkan men                | coba kembali  |

Langkah mudah setup HOTSPOT Mikrotik :

1. Pertama masuk ek router dengan WINBOX

Misal kita mempunyai 2 Interface :

Up  $\rightarrow$  ke Internet

Host LAN  $\rightarrow$  yanng ke LAN (akan disetup jadi Hotspot)

| Interface List                                     |                                |             |           |      |      |         |        |        |  |
|----------------------------------------------------|--------------------------------|-------------|-----------|------|------|---------|--------|--------|--|
| Interface                                          | Ethemet                        | EoIP Tunnel | IP Tunnel | VLAN | VRRP | Bonding |        |        |  |
| +-                                                 |                                |             |           |      |      |         |        |        |  |
| Name                                               | е                              | ∇ Type      |           | Tx   | ł    | Rx      | Tx Pac | Rx Pac |  |
| ::: Interfa                                        | <u>ace ya</u> ng k             | e Internet  |           |      |      |         |        |        |  |
| R 📢 U                                              | R 📢 UP Ethemet O bps O bps O O |             |           |      |      |         |        |        |  |
| ;;; Interfase ke Lokal yang mau di jadikan HOTSPOT |                                |             |           |      |      |         |        |        |  |
|                                                    |                                |             |           |      |      |         |        |        |  |

2. Winbox : Pilih Menu IP  $\rightarrow$  Hotspot

- 3. Hotspot : Pilih tab Server  $\rightarrow$  Hotspot Setup
- 4. Ikuti Langkah 1 8 di Gambar, Untuk IP, DNS silahkan sesuaikan dengan paramater IP yang ada di tempat anda.

|              | Addresses    | Hotspot                                                     |
|--------------|--------------|-------------------------------------------------------------|
| IPv6 P       | Routes       |                                                             |
| MPLS         | Pool         | Servers Server Profiles Users User Profiles Active Hosts II |
| VPLS         | ARP          | 🛨 📼 🧭 💥 🍸 Reset HTM Hotspot Setup                           |
| Routing D    | Firewall     | Name 🔺 Interface Address Pool   F                           |
| Ports        | Socks        |                                                             |
| Queues       | UPnP         |                                                             |
| Drivers      | Traffic Flow |                                                             |
| System D     | Accounting   |                                                             |
| Files        | Services     |                                                             |
| Log          | Packing      |                                                             |
| SNMP         | Neighbors    |                                                             |
| Users        | DNS          |                                                             |
| Radius       | Web Proxy    |                                                             |
| Tools N      | DHCP Client  |                                                             |
| New Terminal | DHCP Server  | 0 items                                                     |
| Telnet       | DHCP Relay   |                                                             |
| Password     | Hotspot      |                                                             |

### Step by Step Setup HOTSPOT Mikrotik

| 🗖 Hotspot Setup 🚹 🚺                                                                                                    | Hotspot Setup 2                                                             |
|----------------------------------------------------------------------------------------------------|-----------------------------------------------------------------------------|
| Select interface to run HotSpot on                                                                                                    | Set HotSpot address for interface                                           |
| HotSpot Interface: Host LAN                                                                                                    | Local Address of Network: 10.0.0.1/24                                       |
|                                                                                                    | Masquerade Network                                                          |
| Back Next Cancel                                                                                                    | Back Next Cancel                                                            |
|                                                                                                    |                                                                             |
|                                                                                                    |                                                                             |
| Hotspot Setup                                                                                                    | Hotspot Setup                                                               |
| Hotspot Setup                                                                                                    | Hotspot Setup                                                               |
| Hotspot Setup Set pool for HotSpot addresses 3<br>Address Pool of Network: 10.0.0.2-10.0.0.254 ♀                                                                             | Hotspot Setup Select hotspot SSL certificate Select Certificate: none       |
| Hotspot Setup Set pool for HotSpot addresses Address Pool of Network: 10.0.0.2-10.0.0.254                                                                                    | Hotspot Setup Select hotspot SSL certificate Select Certificate: none       |
| Hotspot Setup       X         Set pool for HotSpot addresses       3         Address Pool of Network:       10.0.0.2-10.0.0.254       ↓         Back       Next       Cancel | Hotspot Setup<br>Select hotspot SSL certificate<br>Select Certificate: none |

- 1. Pilih ethernet
- 2. Seting IP
- 3. Seting DHCP IP pool (batasan IP untuk DHCP)
- 4. Sertifikat (none saja)

|               |                                     |                                                                                 | 6 4                                                                                                   |
|---------------|-------------------------------------|---------------------------------------------------------------------------------|----------------------------------------------------------------------------------------------------|
| Setup DNS co  | infiguration                        | -                                                                               | V                                                                                                    |
| DNS Servers:  | 10.40.30.1                          |                                                                                 |                                                                                                    |
|               | 202.149.8                           | 4.34                                                                            |                                                                                                    |
| 1             | Back                                | Next                                                                            | Cancel                                                                                                |
| Hots<br>Setup | oot Setup<br>o has compl            | eted success                                                                    | 8<br>fully                                                                                            |
|               | DNS Servers:<br>[<br>Hotsp<br>Setup | DNS Servers: 10.40.30.<br>202.149.8<br>Back<br>Hotspot Setup<br>Setup has compl | DNS Servers: 10.40.30.1<br>202.149.84.34<br>Back Next<br>Hotspot Setup<br>Setup has completed success |

- 5. SMTP Biarkan 0.0.0.0 saja
- 6. DNS sesuaikan dengan DNS anda, atau tanyakan ISP anda
  7. DNS name untuk Hotspot Anda, bisa juga anda Kosongi → OK

# 2. Menambah User baru

Menambah User baru seraca mudah bisa dilakukan dengan cara

Pilih : IP  $\rightarrow$  Hospot  $\rightarrow$  User  $\rightarrow$ 

| Tulis | Nama | User | dan | Password - | ÷ | OK |
|-------|------|------|-----|------------|---|----|
|       |      |      |     |            |   |    |

| Servers Server                                                                                                    | Profiles Users 1 | Iser Profiles Active Hosts IP Bindir | ngs Service Ports Walled Garden Wa |
|----------------------------------------------------------------------------------------------------|------------------|--------------------------------------|------------------------------------|
| <b>(+) - (-</b>                                                                                                    | × 🖸 🍸            | New Hotspot User                     |                                    |
| 2 Server                                                                                                    | / Name           | General Limits Statistics            | ОК 5                               |
| in the second second se | 6 pt a           | Server: all                          | Cancel                             |
| Gall                                                                                                    | ar f             | Name (nama_user )3                   | Apply                              |
| e all                                                                                                    | itc a            | Password: [isikan_password_u         | user 4 Disable                     |
| en all all all all all all all all all al                                                                                                    | 0: <b>r</b>      | Address:                             | Comment                            |
| n all                                                                                                    | O. In In         | MAC Address:                         | Copy                               |
| e all                                                                                                    | O s              | Profile: default                     | Remove                             |
| e all                                                                                                    | jic e            | Routes:                              | Reset All Counters                 |
| en all                                                                                                    | te U             | Email:                               | http://imm.web.id                  |
| 299 items (1 selec                                                                                                    | ted)             | disabled                             | Powered by Mikrotik                |

# 3. Lebih jauh, Menambah User dengan Profil Berbeda

Dalam Mikrotik hospot memberikan kemudahan kita untuk men-setup user dengan profil yang berbeda, misalnya ada 2 profil user VIP dan Biasa. Dimana VIP bisa memperoleh kecepatan akses yang lebih dari user bisa, meskipun sama-sama menggunakan fasilitas hotspot.

Dalam captur gambar saya membuat beberapa profil berbeda misalnya : Mahasiswa, Karyawan, Dosen, Pejabat dan Tamu. Nama dan setingan dari profil bisa anda tentukan sendiri. Akan saya coba tunjukan caranya, mensetup salah satu profil.

### a. Setup profil dilakukan dengan cara :

Winbox: IP  $\rightarrow$  Hotspot  $\rightarrow$  User Profil  $\rightarrow \clubsuit$ Hotspot User Profil: General  $\rightarrow$  Nama Profil (misal : Mahasiswa)  $\rightarrow$  Rate Limit (tx/rx)  $\rightarrow$  OK

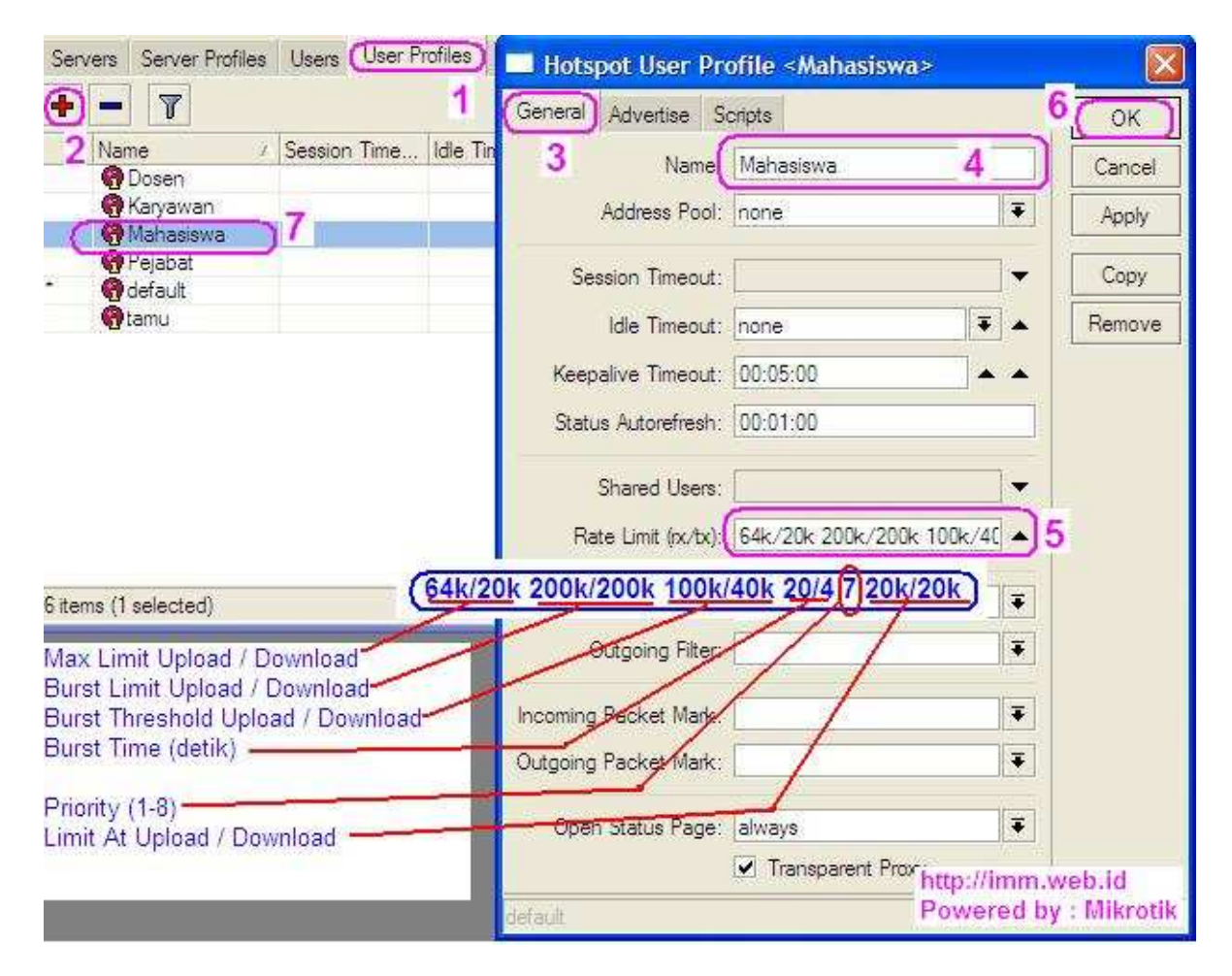

Pada "Rate Limit" bisa anda isikan misal dengan beberapa cara (nilai bisa anda sesuaikan sesuai kebijakan IT ditempat anda ), misal :

- 1. 128 k : Upload dan download 128 kbps
- 2. 256k/128k : Uplaod 256kbps dan download 128 kbps
- 3.  $x_{1k/y_{1k}} x_{2k/y_{2k}} x_{3k/y_{3k}} x_{5/y_{5}} P x_{6k/y_{6k}} \rightarrow Cara yang paling bagus Menurut saya.$

| x1k/y1k | : Rate (TX rate/ RX rate misal : 128k/1024k) |
|---------|----------------------------------------------|
| x2k/y2k | : Burst Rate (misal : 256k/2048k)            |

- x3k/y3k : Burst Threshold (misal : 160k/1280k)
- x5/y5 : Burst Time (dalam detik misal : 60/60)
- P : Prioritas (nilai 1-8), 1 adalah prioritas utama
- x6k/y6k : Minimum rate: (i.e 32k/256k)

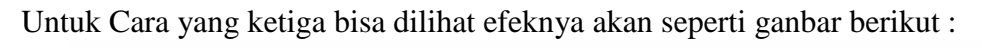

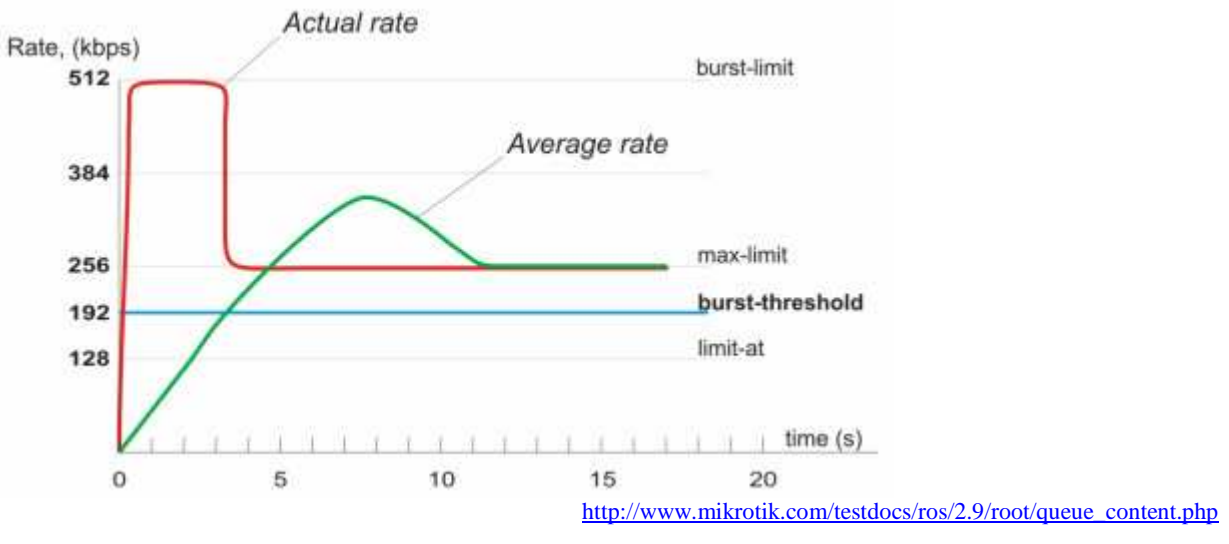

# b. Penambahan User baru

| WINBOX       | : IP $\rightarrow$ User $\rightarrow$ $+$      |
|--------------|------------------------------------------------|
| Hotspot User |                                                |
| Name         | : Isikan nama user (3)                         |
| Password     | : Password User (4)                            |
| Profile      | : Pilih profile dari user yang akan dibuat (5) |
| OK dan Lihat | hasilnya di List user yang ada.                |

| 2                         | Hotspot L     | lser <03410121>                        |          |                    |
|---------------------------|---------------|----------------------------------------|----------|--------------------|
| Server<br>Rall            | General Limit | s Statistics                           |          | OK 6               |
| en all                    | Server:       | al                                     | •        | Cancel             |
| () all                    | Name:         | 0344999                                | 3        | Apply              |
| Gall                      | Password      | •••••••••••••••••••••••••••••••••••••• |          | Disable            |
| en all<br>Contraction all | Address:      |                                        | •        | Comment            |
| en all                    | MAC Address:  | 20.42.0 <b>00000000</b>                | <u> </u> | Сору               |
| <b>Q</b> all              | Profile       | Mahasiswa                              | 5 +      | Remove             |
| e all                     | Routes:       | _                                      | <b></b>  | Reset All Counters |
| (Pall<br>(Ball            | Email:        |                                        | http     | Wimm web id        |

### 4. Melihat hasil dari Setingan yang kita Buat

Jika sukses setiap user yang menggunakan Internet, ketika brosing pertama kali akan di redirect ke Hotspot Login seperti berikut :

a. Halaman Login

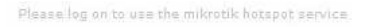

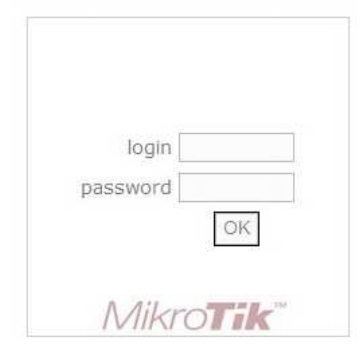

b. Melihat User yang aktif (sedang menggunakan Internet) Winbox : Ip  $\rightarrow$  Hotspot  $\rightarrow$  Active

| Hots     | spot                       |                           |               |                          |                |                                            |                                            |                             | ł                                  | http://imn                      | n.web.id                  |
|----------|----------------------------|---------------------------|---------------|--------------------------|----------------|--------------------------------------------|--------------------------------------------|-----------------------------|------------------------------------|---------------------------------|---------------------------|
| Servers  | Server Prof                | iles Users                | User Profiles | Active                   | Hosts IF       | Bindings Serv                              | ice Ports Wal                              | ed Garden W                 | Valled Gard                        | den IP List                     | Cookies                   |
| - 7      | 7                          |                           |               |                          |                |                                            |                                            |                             |                                    |                                 |                           |
|          |                            |                           |               |                          |                |                                            |                                            |                             |                                    |                                 |                           |
| Ser      | ver /                      | User                      | Domain        | Addres                   | s              | Uptime                                     | Idle Time                                  | Session Time                | e Rx Ra                            | ate Tx                          | Rate                      |
| Ser      | ver 7                      | User<br>02!               | Domain        | Addres                   | is 14          | Uptime<br>04:18:00                         | Idle Time<br>00:00:0                       | Session Time                | e Rx Ra<br>632 b                   | ate Tx<br>ops 320               | Rate<br>) bps             |
| Ser<br>G | ver /<br>apo<br>apo        | User<br>02!<br>044        | Domain        | Addres                   | 14<br>57       | Uptime<br>04:18:00<br>01:52:01             | Idle Time<br>00:00:0<br>00:04:4            | Session Time                | e Rx Ra<br>632 b<br>0 bps          | ate Tx<br>pps 320<br>0 b        | Rate<br>) bps<br>ps       |
| Ser<br>G | ver /<br>apt<br>apt<br>vic | User<br>D2:<br>D44<br>per | Domain        | Addres<br>10<br>10<br>10 | 14<br>57<br>12 | Uptime<br>04:18:00<br>01:52:01<br>08:45:53 | Idle Time<br>00:00:0<br>00:04:4<br>00:04:3 | Session Time<br>3<br>6<br>1 | e Rx Ra<br>632 b<br>0 bps<br>0 bps | ate Tx<br>ops 320<br>0 b<br>0 b | Rate<br>) bps<br>ps<br>ps |

c. Melihat Trafik dari User yang aktif.

Winbox : Queue  $\rightarrow$  Simple Queues

Pilih user yang yang ada hotspot-xyz...

Bisa dilihat di tab General, Advance dan Traffic :

| (Simple G            | Queues Interfa                                                                                                 | ice Qu | 🗖 Simple Que     | eue < <hotspot< th=""><th>una comence</th><th></th></hotspot<> | una comence     |                                          |
|----------------------|----------------------------------------------------------------------------------------------------|--------|------------------|----------------------------------------------------------------|-----------------|------------------------------------------|
| + -                  |                                                                                                    | T      | General) Advan   | ced Statistics Tra                                             | ffic Total      | ОК                                       |
| # 0                  | Name                                                                                                    | 1      | Name:            | chotspot                                                       |                 | Copy                                     |
| 1                    | 💼 ke me                                                                                                    | a      | Target Address:  | 10.0.103.148                                                   |                 | Remove                                   |
| 3                    | 202.1<br>192.1                                                                                                 | 1      |                  | 🔽 Target Upload                                                | 🔽 Target Downlo | ad Reset Counters                        |
| 5                    | 202.1-                                                                                                    | 1      | Max Limit:       | 64k                                                            | ] [20k          | Reset All Counters                       |
| 7 D                  | chots:                                                                                                    | 0      | Burst Limit:     | 200k                                                           | 200k            | Torch                                    |
| 9 D                  | Chots:                                                                                                    | الا    | Burst Threshold: | 100k                                                           | 40k             |                                          |
| 11 0                 | hs- <vi< td=""><td></td><td>Burst Time:</td><td>20</td><td>] [4</td><td></td></vi<>                            |        | Burst Time:      | 20                                                             | ] [4            |                                          |
| 12 D<br>13 D<br>14 D | ≣ hs- <a<br>∰ hs-<a<br>∰ hs-<a< td=""><td>-</td><td>▼- Time</td><td></td><td></td><td></td></a<></a<br></a<br> | -      | ▼- Time          |                                                                |                 |                                          |
|                      |                                                                                                    |        | typamic          |                                                                |                 | http://imm.web.id<br>Powered by Mikrotik |

| + -                           |                                                                                                    | 7                                 | General (Adva                          | nced Statistics                       | Traffic Total                           | OK                               |
|-------------------------------|----------------------------------------------------------------------------------------------------|-----------------------------------|----------------------------------------|---------------------------------------|-----------------------------------------|----------------------------------|
| #<br>0<br>1<br>2<br>3<br>4    | Name<br>202.<br>ke m<br>202.<br>202.<br>192.                                                                                                    | 2.18<br>Jana<br>2.22<br>2.23<br>1 | P2P:<br>Packet Marks:<br>Dst. Address: |                                       |                                         | Copy<br>Remove<br>Reset Counters |
| 5<br>6 D<br>7 D<br>8 D<br>9 D | 202.<br>chot:<br>chot:<br>cho | 2.20<br>4410<br>2510<br>amus      | Limit At:<br>Queue Type:               | Target Upload<br>20k<br>default-small | Target Download<br>20k<br>default-small | Reset All Counters               |
| 11 D<br>12 D<br>13 D          | ∎hs-⊲<br>■hs-⊲<br>■hs-⊲                                                                                                    | 1><br>2><br>Priority              | none<br>7                              |                                       |                                         |                                  |

Hasil setinga Batasan yang diberikan kepada user :

Trafik yang real Time dari user :

| Simple Qu | ueues) Inte                                                                                                    | erface Qu | 🔲 Simple (                                                                                                    | Queue < <hotspot-qu< th=""><th>epoelio&gt;&gt;</th><th></th></hotspot-qu<> | epoelio>>        |                     |
|-----------|----------------------------------------------------------------------------------------------------|-----------|----------------------------------------------------------------------------------------------------|----------------------------------------------------------------------------|------------------|---------------------|
| + -       |                                                                                                    | T         | Advanced                                                                                                    | Statistics (Traffic) Total                                                 | Total Statistics | ОК                  |
| #         | Name                                                                                                    |           |                                                                                                    | Tarrat Upload                                                              | Tarrat Download  |                     |
| 0         | 202.1                                                                                                    | 1.18      |                                                                                                    | Target Opload                                                              | Taiget Download  | Copy                |
| 1         | 🗟 ke me                                                                                                    | Jana      | Rate:                                                                                                    | 26.2 kbps                                                                  | 106.0 kbps       |                     |
| 2         | £ 202.1                                                                                                    |           | Packet Bate:                                                                                                    | 17.n/s                                                                     | 25 p/s           | Remove              |
| 4         | ₫ 202.1<br>₫ 192.1                                                                                                    | 1         | ( The second second sec |                                                                            |                  | Reset Counters      |
| 5         | E 202.1                                                                                                    |           | 1                                                                                                    |                                                                            |                  | Reset All Counters  |
| 7 0       | Chots                                                                                                    | 2510      |                                                                                                    | 1 Barrison and and                                                         |                  | -                   |
| 8 D       | A chois                                                                                                    | amus      |                                                                                                    |                                                                            |                  | Torch               |
| (9D       | 🚊 <hots< td=""><td>irpus</td><td>Rx: 26.2</td><td>2 kbps</td><td></td><td></td></hots<>                                         | irpus     | Rx: 26.2                                                                                                    | 2 kbps                                                                     |                  |                     |
| עטו       | ie hs- <v< td=""><td></td><td>Tx: 106</td><td>0 kbps</td><td>alla, Illahalda</td><td></td></v<>                                 |           | Tx: 106                                                                                                    | 0 kbps                                                                     | alla, Illahalda  |                     |
| 11 D      | _hs- <k< td=""><td>3&gt;</td><td>Commission</td><td>***************************************</td><td></td><td><b>_</b></td></k<> | 3>        | Commission                                                                                                    | ***************************************                                    |                  | <b>_</b>            |
| 12 D      | i∰hs- <a< td=""><td>&gt;</td><td></td><td></td><td></td><td></td></a<>                                                          | >         |                                                                                                    |                                                                            |                  |                     |
| 13 D      | it hs- <a< td=""><td>5</td><td></td><td></td><td></td><td></td></a<>                                                            | 5         |                                                                                                    |                                                                            |                  |                     |
|           |                                                                                                    |           | Rx Pack                                                                                                    | ets: 17 p/s<br>ets: 25 p/s                                                 |                  | http://imm.web.id   |
|           |                                                                                                    |           | dynamic                                                                                                    |                                                                            |                  | Powered by Mikrotik |

# 5. Modifikasi Halaman Login

| <b>Z</b> router                    | - puskom@202                                              | Zilla            |                      |                         |             |               |          |
|------------------------------------|-----------------------------------------------------------|------------------|----------------------|-------------------------|-------------|---------------|----------|
| File Edit                          | View Transfer Server Help New ve                          | rsion available! |                      |                         |             | -             |          |
|                                    | 🛾 k. k. Q 😥 💁 🥴 R                                         | \$+ 55           |                      |                         |             |               |          |
| Host:                              | Username:                                                 | Pa               | ssword:              | Port:                   | Q           | iickconnect 💌 |          |
| Response:<br>Command:<br>Response: | 250 CWD command successful<br>TYPE I<br>200 Type set to I |                  | 17                   |                         |             |               |          |
| Local site:                        | D:\                                                       | ~                | Remote site: /ho     | otspot                  |             |               | 1        |
| Filename                           | / F                                                       | ilesize 🛛 File 📩 | Filename /           |                         | Filesize    | Filetype      | Last moc |
| <u></u>                            |                                                           |                  | <b>.</b>             |                         |             |               |          |
| SAVG:                              | Download File Ini dan edit, denga                         | n File -         | img                  |                         |             | File Folder   | 6/20/200 |
| 🚞 \$REC'                           | HTML editor kesayangan anda                               | File             | iv li                |                         |             | File Folder   | 6/20/200 |
| 🚞 backu                            | Misal :                                                   | C xml            |                      |                         | File Folder | 6/20/200      |          |
| 🛅 Backu                            | Front Page atau Dreamweaver dll                           | 🔳 alogin.html    |                      | 1,293                   | Firefox Doc | 6/20/200      |          |
| 🛅 Backu                            |                                                           | File             | error.html           |                         | 898         | Firefox Doc   | 6/20/200 |
| 🛅 Backu                            |                                                           | File             | errors.txt           |                         | 3,615       | Text Docu     | 6/20/200 |
| 🛅 backuj                           | 2                                                         | File 🗸           | login.html           |                         | 3,380       | Firefox Doc   | 6/20/200 |
| <                                  | and a                                                     | >                | C.                   |                         |             |               | >        |
| 5 files and 26                     | 6 directories, Total size: 197,326,207 byte               | s                | 10 files and 3 dired | tories. Total size: 23, | 567 bytes   |               |          |

Yang bisa anda lakukan untuk merubah tampilan Login adalah dengan memodifikasi file. Ambil file menggunakan FTP ke Mikrotik anda. Salah satu file yang bisa dimodifikasi adalah **login.html** sebelumnya saya sarankan untuk membackup dulu file tersebut sebelum melakukan perubahan.

Setelah selesai anda bisa mengupload lagi dan mengecek, apakah sudah bekerja dengan benar atau belum. Selamat mencoba.

### Saya sarankan membaca Referensi ini :

- <u>http://wiki.mikrotik.com/wiki/</u>
- http://www.mikrotik.com/testdocs/ros/2.9/root/queue\_content.php

# Sedikit Info :

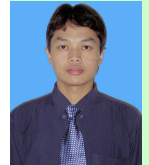

### Anak pertama : Imam Suharjo, Lahir di Gunungkidul Tahun 1979

Pernah bekerja sebagai Konsultan bidang Intrumentasi, Telekomunikasi & Elektro di TRIPATRA Engineering dan Connusa Energindo dalam PGN Gas Project. Pernah terlibat dalam penanganan bencana Gempa dan Tsunami di Nangro Aceh Darusalam (relawan KSR PMI)

Studi :

- Lulusan S1 Teknik Elektro Universitas Wangsa Manggala tahun 2002 (saat ini Kampus berubah nama menjadi Universitas Mercu Buana Yogyakarta. <u>http://mercubuana-yogya.ac.id</u>
- SMA 1 Wonosari Gunungkidul, SMP 1 Wonosari Gunungkidul, SD Mijahan 1

Kegiatan :

- Saat ini Aktif Mengajar di Teknik Elektro Mercu Buana Yogyakarta (UMBY)
- Pusat Komputer UMBY
- Konsultan IT
- Bareng adik (<u>http://ebsoft.web.id</u>) mengelola Tugu IT (<u>http://tuguIT.com</u>)
- Owner <u>http://imm.web.id</u>
- Moderator Milis Yahoogroups : Ekamas, Unwama

Kontak YM/Email = imam@imm.web.id

• Relawan KSR PMI Yogyakarta

Interest :

- Computer & Networking / Wireless
  - Linux (newbie), Mikrotik & Web